### **CAREER LINK - MANUAL DE USUARIO EMPRESA**

### 1. Pantalla de inicio

Para tener acceso al sistema se debe ingresar al siguiente link: <a href="http://careerlink.esan.edu.pe/">http://careerlink.esan.edu.pe/</a>

Nota:

El sistema esta optimizado para los navegadores Mozilla Firefox y Chrome.

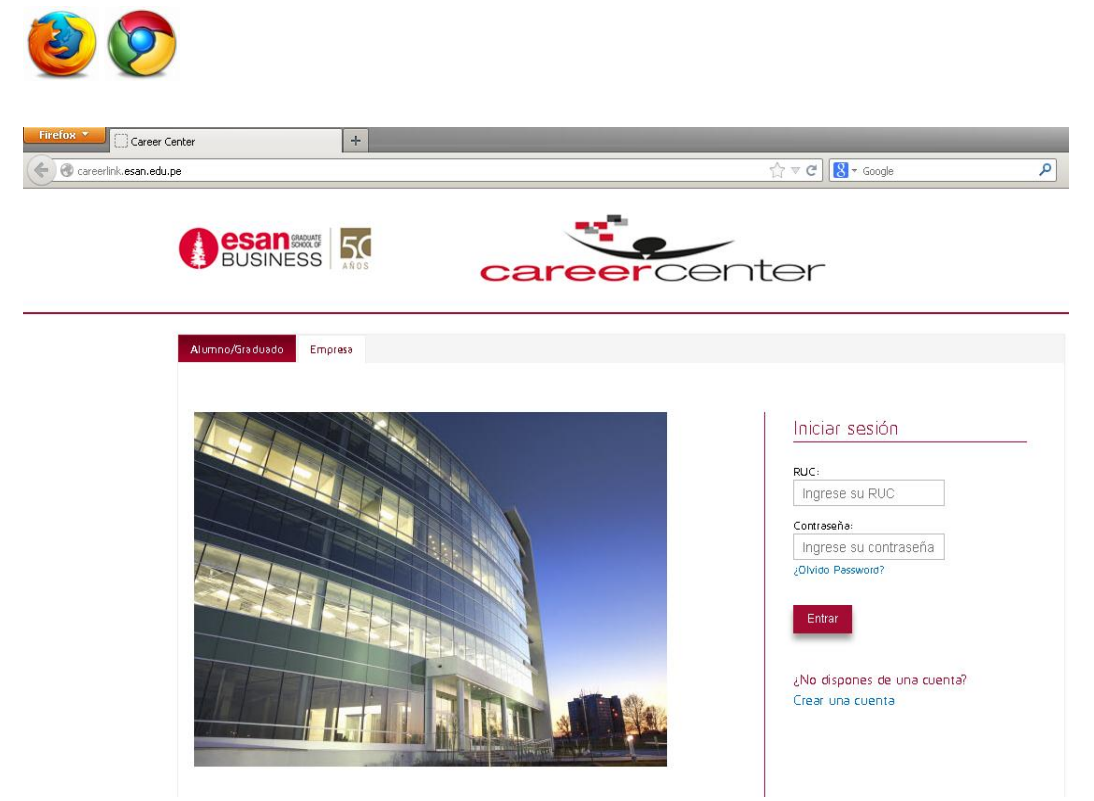

### 1.1. Iniciar sesión

Para iniciar sesión como empresa deberá hacer click en la opción Empresa e ingresar el número de RUC y contraseña.

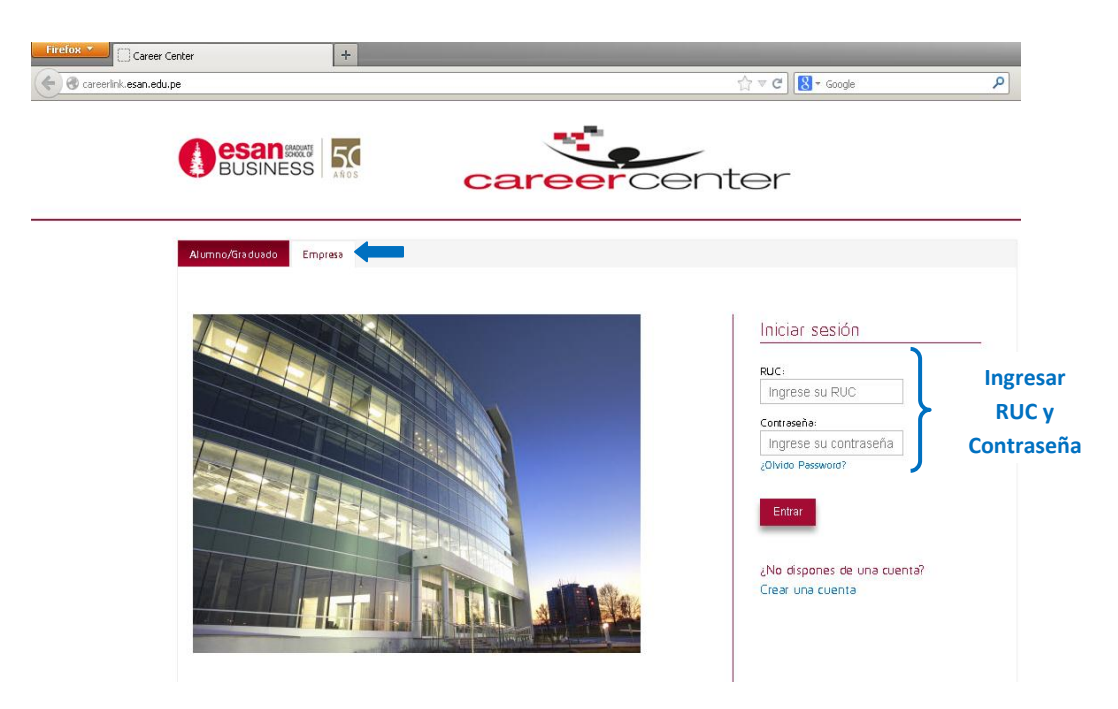

### 1.2. Crear cuenta

Si aún no se ha registrado como empresa, deberá hacer click en el link Crear una cuenta.

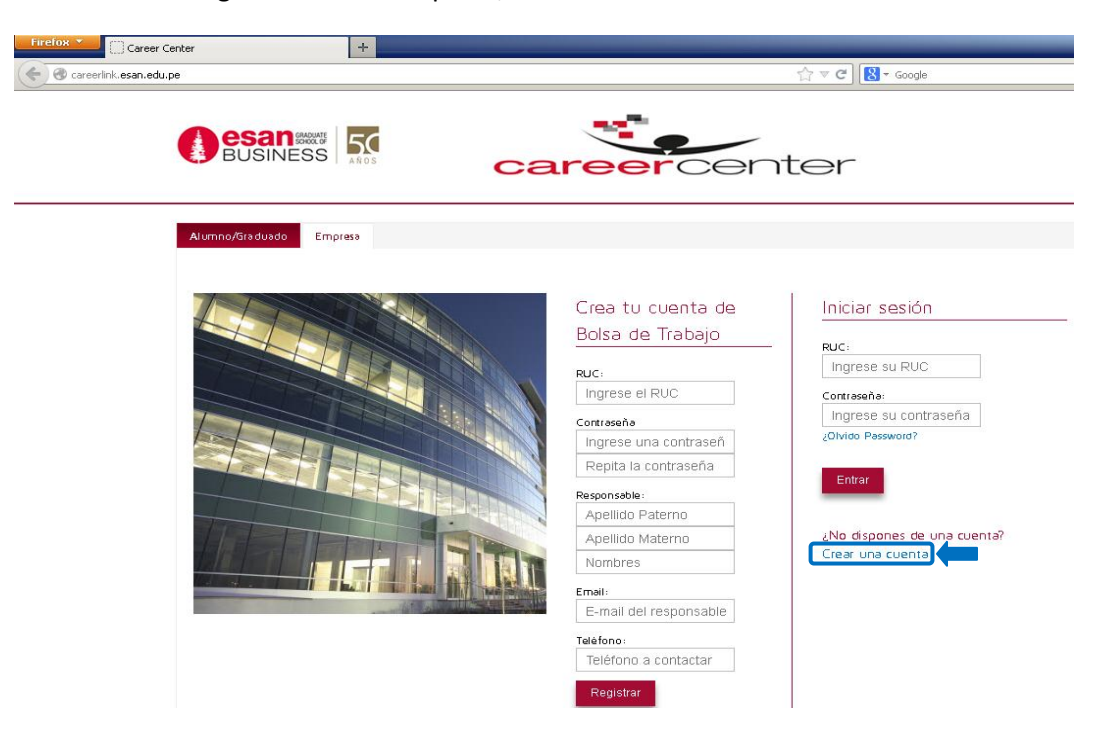

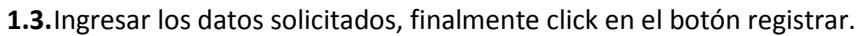

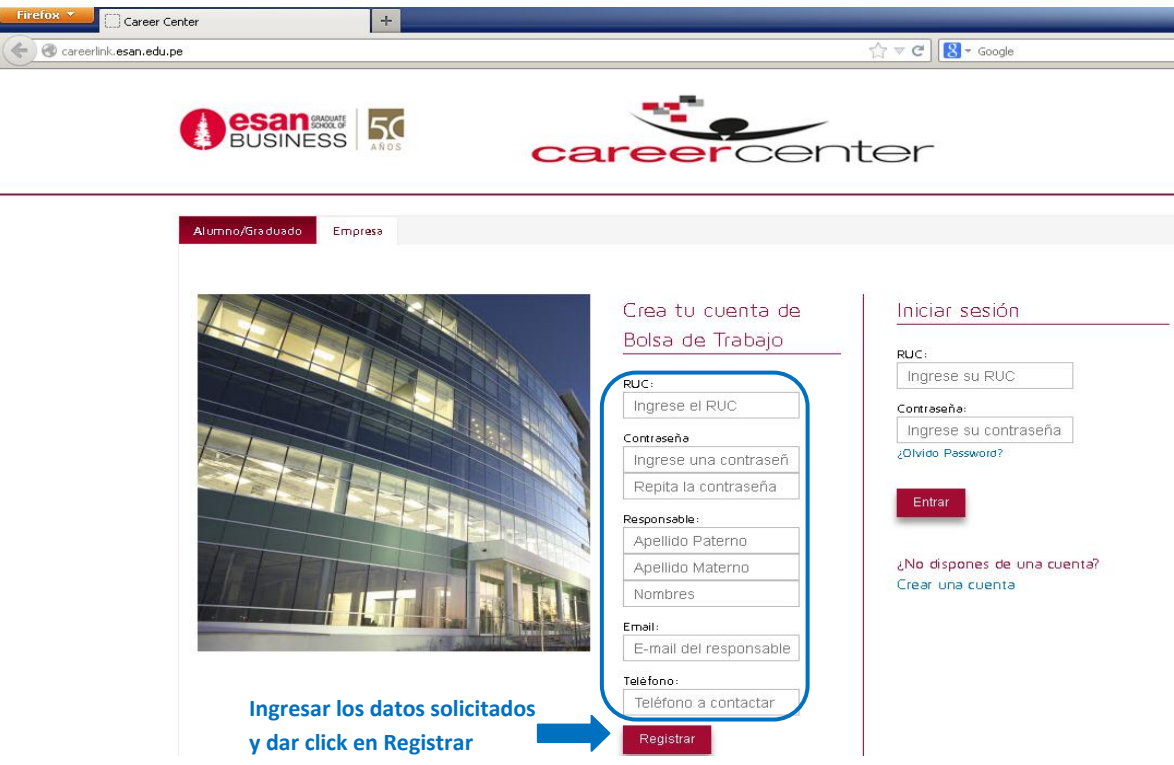

El administrador del sistema enviará un mensaje al correo registrado para activar la cuenta y poder tener acceso al sistema.

### 2. Empresa

En esta sección se podrán registrar y actualizar los datos de la empresa y de l contacto de la empresa.

### 2.1. Datos Generales

Para actualizar los datos generales se requiere ingresar los datos solicitados y finalmente hacer click en el botón Guardar.

|                                 | Empresa Ofertas Administración Cuenta                  |
|---------------------------------|--------------------------------------------------------|
| <b>.</b>                        | Datos Generales Datos Contacto                         |
| NO FOTO                         | Datos Generales Guardar                                |
| comore i mogen                  | Ræon Social:                                           |
| Datos Generales                 | Empresa prueba Career Link                             |
| Nombre Comercial:               | Nombre Comercial:                                      |
| Empresa Prueba Career Link      | Empresa prueba Career Link                             |
| Rəzön Sociəl:                   | RUC:                                                   |
| Empresa Prueba Career Link      | 12345678900                                            |
| RUC :                           | Descripcion de la Empresa:                             |
| 12345678900                     | Empresa trasnacional dedicada a la comercialización de |
| Dirección:                      | productos de consumo masivo.                           |
| Av. De Prueba # 123 Urb. Career |                                                        |
| Email Contacto:                 | Ingresar los                                           |
|                                 | Sector: datos                                          |
|                                 | EDUCACION                                              |
| Descripcion Empresa             | Actividad Economica:                                   |
| Bolsa de Trabajo de Escuela de  | EDUCACION                                              |
| Postgrado.                      | Pagina Web:                                            |
|                                 | http://www.empresapru                                  |
| Ofertar Ahora!                  | Teléfono:                                              |
|                                 | 1234567                                                |
|                                 | Direccion:                                             |
|                                 | Av. De Prueba # 123 U                                  |
|                                 | Pais: Departamento: Provincia: Distrito:               |
|                                 | PERU U LIMA U LIMA U LIMA U                            |
|                                 |                                                        |

# 2.2. Datos del contacto

Para actualizar los datos del contacto se requiere ingresar la información solicitada y

|                        |      | ۱            |
|------------------------|------|--------------|
| ROSA                   |      |              |
|                        | _    |              |
| RIOS                   | PEÑA |              |
|                        |      |              |
|                        |      |              |
|                        |      | Ingresar los |
|                        |      | datos        |
|                        |      | solicitados  |
|                        | -    | solicitados  |
| ROSA.RIOS@ADMINISTRACI |      |              |
|                        | 4    |              |

finalmente hacer click en el botón Guardar.

|                                 | Empresa | O fert a s  | Administración | Cuenta            |  |
|---------------------------------|---------|-------------|----------------|-------------------|--|
| 2                               | Datos   | Generales   | Datos Contact  | <u>o</u>          |  |
| NO FOTO                         | Date    | os Conta    | icto           | Guardar           |  |
| Cambiar imagen                  | Nomb    | re:         |                |                   |  |
| Datos Generales                 | Lydi    | а           |                |                   |  |
|                                 | Apellic | lo Paterno: |                | Apellido Materno: |  |
| Empresa Prueba Career Link      | Cha     | morro       |                | Gobitz            |  |
| Rəzón Sociəl:                   | Area F  | uncional:   |                | Cargo:            |  |
| Empresa Prueba Career Link      | AD      | MINISTRAC   | ION 🚽          | Coordinadora      |  |
| RUC :<br>123456789 <b>00</b>    | Email:  |             |                |                   |  |
| Dirección:                      | I.ch:   | amorro.gob  | itz@gm:        |                   |  |
| Av. De Prueba # 123 Urb. Career | Telėfo  | no:         |                | Celular Contacto: |  |
| Email Contacto:                 | 123     | 4567        |                | 1234566789        |  |
|                                 |         | _           |                |                   |  |
| Descripcion Empresa             | Atrá    | IS          |                |                   |  |
| Bolsa de Trabaio de Escuela de  |         |             |                |                   |  |
| Postgrado.                      |         |             |                |                   |  |
|                                 |         |             |                |                   |  |
|                                 |         |             |                |                   |  |
| Ofertar Ahora!                  |         |             |                |                   |  |

## 3. Ofertas

En esta sección se podrán registrar, actualizar, buscar, administrar y visualizar las ofertas registradas.

También se podrá tener acceso a los Currículum de los postulantes a una determinada oferta.

| NO FOTO                                         | Empress     Ofertals     Administración     Cuental       Filtraciones:<br>Area Fundond:     Desde:     Hasta:       Seleccionar                                                                                                    |                       |
|-------------------------------------------------|----------------------------------------------------------------------------------------------------|-----------------------|
| Cambiar imagen                                  | Buscar por palabra:                                                                                                    | læ ofertæ             |
| Datos Generales                                 |                                                                                                    |                       |
| Nombre Comercial:<br>Empresa Prueba Career Link | Jefe De Administración En Obra                                                                                                    | Postulantes0          |
| Rəzón Sociəl:<br>Empresə Prueba Career Link     | Se encargará de gestionar el desarrollo de todas las operaciones<br>adminstrativas del proyecto.                                                                                                    | Fecha Exp: 29/04/2013 |
| RUC :<br>12345678900                            |                                                                                                    | Ver Oferta            |
| Dirección:<br>Av. De Prueba # 123 Urb. Career   | Jefe De Administración                                                                                                    | Postulantes1          |
| Email Contacto:                                 | Realizar el diagnostico situacional de la empresa para elaborar el plan                                                                                                    | Fecha Exp: 30/01/2013 |
| Descripcion Empresa                             | operativo anual, organización y reestructuración de la empresa, optimizar<br>los recursos de la empresa, supervisar el cumplimiento de las políticas de<br>la empresa, supervisión de la ejecución de tareas ad Continuar<br>leyendo | Ver Oferta            |
| Bolsa de Trabajo de Escuela de<br>Postgrado.    |                                                                                                    | *                     |
| Ofertar Ahora!                                  |                                                                                                    |                       |

### 3.1. Registrar oferta

Para registrar una oferta se debe hacer click en el botón Ofertar Ahora.

| Cambiar imagen                                  | Buscar por palabra:                                                                                                    | Vigencia de la ofe                  |
|-------------------------------------------------|----------------------------------------------------------------------------------------------------|-------------------------------------|
| Datos Generales                                 |                                                                                                    |                                     |
| Nombre Comercial:<br>Emoresa Prueba Career Link | Jefe De Administración En Obra                                                                                                    | Postulantes0                        |
| Razón Social:<br>Empresa Prueba Career Link     | Se encargarà de gestionar el desarrollo de todas las operaciones<br>administrativas del proyecto.                                                       | Fecha Exp: 29/04/2013<br>Ver Oferta |
| UC :<br>12345678900                             |                                                                                                    | _                                   |
| irección:<br>Av. De Prueba + 123 Urb. Career    | Jefe De Administración                                                                                                    | Postulantes1                        |
| mail Contacto:                                  | Realizar el diagnostico situacional de la empresa para elaborar el plan                                                                                 | Fecha Exp: 30/01/2013               |
|                                                 | operativo anual, organización y reestructuración de la empresa, optimizar<br>los recursos de la empresa, supervisar el cumplimiento de las políticas de | Ver Oferta                          |
| Descripcion Empresa                             | la empresa, supervisión de la ejecución de tareas ad                                                                                                    |                                     |
| olsa de Trabajo de Escuela de                   |                                                                                                    |                                     |

El sistema mostrará el formulario de registro de ofertas, en el cual se deben ingresar los datos solicitados (Datos generales, requisitos académicos, otros requisitos y otros datos) y finalmente hacer click en el botón Registrar Oferta.

| gistrər Ofertə        |                       |                                  |             | ×            |
|-----------------------|-----------------------|----------------------------------|-------------|--------------|
| Registrar Oferta      |                       |                                  |             |              |
| Datos Generales       | Requisitos Académicos | Otros Requisitos                 | Otros Datos |              |
| Cargo :               |                       |                                  |             |              |
| Area del puesto:      | Colocar               | el área al (<br>:e el puesto o á | que<br>irea |              |
| Area funcional:       | organiza              | cional                           |             | Ingresar los |
| Seleccionar           | -                     |                                  |             | datos        |
| Fecha de Expiracion:  |                       |                                  |             | solicitados  |
| Responsabilidades y f | Funciones del Cargo:  |                                  |             |              |
|                       |                       |                                  |             |              |

#### 3.2. Ver Ofertas

Para visualizar el detalle de una oferta publicada se debe seleccionar una oferta y luego hacer click en el botón Ver Oferta, finalmente el sistema mostrará un formulario con el detalle de la oferta.

| rtə                                                                                        |                                                                                                    |                                                                                                    |             |  |
|--------------------------------------------------------------------------------------------|----------------------------------------------------------------------------------------------------|----------------------------------------------------------------------------------------------------|-------------|--|
| Datos Generales                                                                            | Requisitos Académicos                                                                                                    | Otros Requisitos                                                                                         | Otros Datos |  |
| Cargo:                                                                                     |                                                                                                    |                                                                                                    |             |  |
| Jefe De Admin                                                                              | istración                                                                                                    |                                                                                                    |             |  |
| Area del puesto:                                                                           |                                                                                                    |                                                                                                    |             |  |
| Administración                                                                             |                                                                                                    |                                                                                                    |             |  |
| Area funcional:                                                                            |                                                                                                    |                                                                                                    |             |  |
| Administracion                                                                             |                                                                                                    |                                                                                                    |             |  |
| Fecha de Expiracio:                                                                        | ר:                                                                                                    |                                                                                                    |             |  |
| 30/01/2013                                                                                 |                                                                                                    |                                                                                                    |             |  |
| Responsabilidades                                                                          | / Funciones del Cargo:                                                                                                    |                                                                                                    |             |  |
| Realizar el dia<br>elaborar el pla<br>reestructuració<br>la empresa, su<br>administrativas | gnostico situacional de la<br>n operativo anual, organi<br>on de la empresa, optimiz<br>pervisar el cumplimiento<br>pervisión de la ejecución<br>can las diferentes áreas | empresa para<br>ización y<br>ar los recursos de<br>de las políticas de<br>l de tareas<br>gestión interna |             |  |

### 3.3. Ver postulantes

Para visualizar los postulantes de una determinada oferta se debe seleccionar una oferta y hacer click en el botón Postulantes, luego el sistema mostrará un listado con los postulantes. Para visualizar el detalle de información de los postulantes se debe hace click en el icono Ver CV o si se requiere visualizar la información en formato PDF se debe hacer click en el icono Imprimir.

| Jefe De Administración                                                                                                    | Postulantes1                        |
|----------------------------------------------------------------------------------------------------|-------------------------------------|
| Realizar el diagnostico situacional de la empresa para elaborar el plan<br>operativo anual, organizacion y reestructuracion de la empresa, optimizar<br>los recursos de la empresa, supervisar el cumplimiento de las políticas de<br>la empresa, supervision de la ejecucion de tareas ad Continuar<br>leyendo | Fecha Exp: 30/01/2013<br>Ver Oferta |
| Postulantes                                                                                                    | Cerrar                              |
| Nombre Ver CV                                                                                                    | Imprimir                            |
| PEREZ GONZALEZ PEDRO                                                                                                    | Ū                                   |
| cv                                                                                                    | ×                                   |
| Datos Generales Pregrado PostGrado Experiencia Laboral<br>Idioma Informática                                                                                                    | Cursos de actualización             |
| Datos Generales                                                                                                    |                                     |
| Perfil Profesional:                                                                                                    |                                     |
| MBA de ESAN y Licenciada en Administración de Empresas o<br>en gestión de proyectos, evaluación de sistemas de contro<br>gestión, finanzas, auditoría y consultoría externa en empresa<br>privado y público.                                                                                                    | an allsis de<br>as del sector       |
| Nombre Completo: PEREZ GONZALEZ PEDRO                                                                                                    |                                     |
| Numero de Documento: Fecha de Nacimiento:                                                                                                    |                                     |
| LE/DNI 10002305 16/05/1983                                                                                                    |                                     |
| Direccion: Urbanizacion:                                                                                                    |                                     |
| AV. BENAVIDES # 6901                                                                                                    |                                     |
| Teléfono Fijo: Teléfono Celular:                                                                                                    |                                     |
| 7837231 9029349182                                                                                                    |                                     |
| Pais: Departamento: Provincia: Distrito                                                                                                    | ]<br>):                             |
| PERU VILIMA VILIMA VISAI                                                                                                    |                                     |

# 3.4. Búsqueda de Ofertas

La búsqueda de ofertas se puede realizar por los siguientes parámetros:

- Área Funcional
- Fecha
- Palabra

Luego de indicar el tipo de parámetro de búsqueda se debe hacer click en el botón Filtrar, finalmente el sistema mostrará el resultado de búsqueda de ofertas.

Para ver todas las ofertas se debe hacer click en el link Ver todas las ofertas.

| Filtraciones:<br>Área Fundonal: Desde: Hasta: | Filtraciones:<br>Área Fundonal: Desde: Hastà:<br>Seleccionar  Buscar por palabra: | Empresa Ofertas                  | Administración | Cuenta |
|-----------------------------------------------|-----------------------------------------------------------------------------------|----------------------------------|----------------|--------|
|                                               | Seleccionar                                                                       | Filtraciones:<br>Área Eurgional: | Desde:         | Hasta: |
| Seleccionar                                   | Buscar por palabra:                                                               | Seleccionar -                    |                |        |

### 4. Administración

Cuando se registra una oferta, esta requiere ser aprobada por el administrador. Para visualizar el estado de las ofertas se debe hacer click en la sección Administración. En esta sección también se pueden editar las ofertas. Para realizar la edición se debe seleccionar la oferta y luego hacer click en el icono de edición.

| Empresa Ofertas Administración Cuenta                                                                                                    |            |        |          |
|----------------------------------------------------------------------------------------------------|------------|--------|----------|
| Listado de Ofertas                                                                                                    |            |        |          |
| Oferta                                                                                                    | Estado     | Editar | Eliminər |
| Director de Produccion - Experian Perú                                                                                                    | ✓ Aprobada | D      | C.       |
| Gerente de Ventas de IT para empresa dedicada a la<br>comercializacion de equipos médicos - Estrategia<br>Humana Consultores SAC                | ✓ Aprobada | D      |          |
| Lider para proyecto para empresa del rubro<br>hidroeléctrico - AHP - Middle Management                                                          | 🗸 Aprobada | D      |          |
| Ingeniero de Soporte en Sistemas de TI para empresa<br>dedicada a la comercializacion de equipos médicos -<br>Estrategia Humana Consultores SAC | Aprobada   | D      |          |
| Gerente de Infraestructura para empresa del sector de<br>educacion que forma parte de grupo Financiero - Focus<br>Gestion Humana                | 🖌 Aprobada | D      |          |

El sistema mostrará el formulario de oferta en el que se podrán realizar los cambios que de requieren y finalmente hacer click en el botón Actualizar Oferta.

| icion de Oferta                                                                                  |                                                                                                    |                                  |             |  |
|--------------------------------------------------------------------------------------------------|----------------------------------------------------------------------------------------------------|----------------------------------|-------------|--|
| Actualizar Oferta                                                                                |                                                                                                    |                                  |             |  |
| Datos Generales                                                                                  | Requisitos Académicos                                                                                                    | Otros Requisitos                 | Otros Datos |  |
| Cargo:                                                                                           |                                                                                                    |                                  |             |  |
| Director de Pro                                                                                  | ducciór                                                                                                    |                                  |             |  |
| Area del puesto:                                                                                 |                                                                                                    |                                  |             |  |
| Operaciones                                                                                      |                                                                                                    |                                  |             |  |
| Area funcional:                                                                                  |                                                                                                    |                                  |             |  |
| OPERACIONE                                                                                       | s 🗸                                                                                                    |                                  |             |  |
| Fecha de Expirador                                                                               |                                                                                                    |                                  |             |  |
| 24/06/2013                                                                                       |                                                                                                    |                                  |             |  |
| Responsabilidades y                                                                              | / Funciones del Cargo:                                                                                                    |                                  |             |  |
| Organizar lab<br>BATCH y proce<br>Programar la<br>Control de la<br>Mantenimient<br>Control de ac | ores sobre los servidore<br>esos especiales<br>ejecución de procesos<br>mpos para cumplimiento<br>o de servidores<br>tividades recurrentes | s de Producción<br>de objeti∨os. |             |  |

## 5. Cuenta

En esta sección se puede realizar el cambio de contraseña de ingreso al sistema. Para actualizar la contraseña se debe ingresar los datos solicitados y finalmente hacer click en el botón Guardar.

| Empresa                               | Ofertas              | Administración | Cuenta |                                              |
|---------------------------------------|----------------------|----------------|--------|----------------------------------------------|
| <u>Cambi</u><br><sup>Contraseñ-</sup> | ar contr<br>a actual | aseña          |        | Guardar                                      |
| Nueva contraseña                      |                      |                | }      | Ingresar datos para<br>cambiar de contraseña |
| Vuelve a e                            | scribir la cont      | raseňa         | J      |                                              |